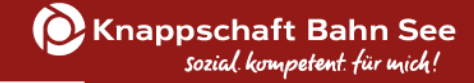

# ESF Plus-Programm INQA-Coaching

# Arbeitshilfe zum Vorhabenantrag

# Kompakte Erläuterungen zu Ihrem Vorhabenantrag und der Nutzung von Z-EU-S für eine erfolgreiche Antragstellung

## Europäischer Sozialfonds Plus Förderperiode 2021 – 2027

Stand: 7. Mai 2024

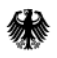

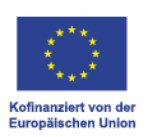

# Inhaltsverzeichnis

| 1. Wo finde ich meinen Vorhabenantrag?                    | 3  |
|-----------------------------------------------------------|----|
| 2. Der Vorhabenantrag                                     | 3  |
| Wichtige Hinweise                                         | 3  |
| Teil A: Antragstellende                                   | 4  |
| Teil A: Vorhabendaten                                     | 5  |
| Allgemeine Angaben zum Vorhaben                           | 5  |
| Regionale Zuordnung des Vorhabens                         | 6  |
| Alternativer Aufbewahrungsort                             | 6  |
| Bankverbindung                                            | 7  |
| Teil A: Angaben zum Kurzförderprogramm                    | 7  |
| Teil B: Ausgaben                                          | 8  |
| Teil B: Finanzierung                                      | 8  |
| Teil C: Interventionskategorien                           | 9  |
| Teil F: Indikatoren und Zielwerte                         | 9  |
| Teil H: Beihilferecht                                     | 9  |
| Anlagen zum Vorhaben                                      | 9  |
| Signierte Dokumente                                       | 10 |
| Erklärung                                                 | 10 |
| 3. Einreichung des Vorhabenantrags                        | 10 |
| 4. Schriftformerfordernis                                 | 11 |
| Elektronische Form                                        | 11 |
| Manuelle Form                                             | 12 |
| 5. Exkurs: Änderung von Stammdaten (inkl. Bankverbindung) | 12 |

#### 1. Wo finde ich meinen Vorhabenantrag?

Der Vorhabenantrag wird Ihnen in der Vorgangsübersicht angezeigt, sobald die INQA-Beratungsstelle der eingereichten Interessenbekundung zugesagt und Ihnen damit den INQA-Coaching-Scheck ausgestellt hat. Durch Klick auf den Vorhabenantrag können Sie diesen bearbeiten.

| Die Bundestenierung                                                |                       |                          |                           |                          |                    |                           |                | <b>1</b>                        | 🕃 116 min                           | 🖼 762 <b>?</b> 🍡 FA | R 👫 🔂 🕪                 |
|--------------------------------------------------------------------|-----------------------|--------------------------|---------------------------|--------------------------|--------------------|---------------------------|----------------|---------------------------------|-------------------------------------|---------------------|-------------------------|
| exe buildeslegerung                                                | Sie sind hier: Vorgän | ge                       |                           |                          |                    |                           |                |                                 |                                     | Suchen              |                         |
| Die Europäische Union fördert<br>zusammen mit der Bundesregierung  | Vorgänge              |                          |                           |                          |                    |                           |                |                                 |                                     |                     |                         |
| über den Europäischen Sozialfonds<br>Plus (ESF Plus) Programme und | + Hinzufügen          | Wiedervorlage 😂          | Filter Export als Ex      | cel-Datei                |                    |                           |                |                                 |                                     |                     |                         |
| Vorhaben in Deutschland.                                           | Alle                  | Z105 Vorgangstyp         | Z104 Status 🖨             | Letzter<br>Statuswechsel | Z95 Vorgangs-ID \$ | D36 Vorhaben \$           | D20 Programm 🖨 | Z99 / Z100<br>Einreichungsphase | Z501 / Z502<br>Aktueller Bearbeiter | Z501/Z502 Ersteller | Datum der<br>Erstellung |
| Kofinanziert von der                                               |                       | · · ·                    | •                         |                          |                    |                           |                |                                 |                                     |                     |                         |
| Administration                                                     | 0                     | Interessenbekun-<br>dung | angenommen                | 22.01.2024 12:41         | IB9398177          | INQA Testvorhaben<br>2024 | INQA Coaching  | 13.07.2023 /<br>31.12.2024      |                                     |                     |                         |
| Vorgänge                                                           | 0                     | <u>Vorhabenantrag</u>    | in Bearbeitung            | 22.01.2024 12:41         | VA6878625          | INQA Testvorhaben<br>2024 | INQA Coaching  | -                               |                                     |                     |                         |
| Belege                                                             | Seite 1 von 1 (insges | amt 2 Einträge) 🛛 🔍      | $\langle 1 \rangle \gg 1$ | .0 ~                     |                    |                           |                |                                 |                                     |                     |                         |
| Importhistorie                                                     |                       |                          | _                         |                          |                    |                           |                |                                 |                                     |                     |                         |
| Fristenmanagement                                                  |                       |                          |                           |                          |                    |                           |                |                                 |                                     |                     |                         |
| Dokumente                                                          |                       |                          |                           |                          |                    |                           |                |                                 |                                     |                     |                         |
| Mein Profil                                                        |                       |                          |                           |                          |                    |                           |                |                                 |                                     |                     |                         |
|                                                                    |                       |                          |                           |                          |                    |                           |                |                                 |                                     |                     |                         |

In die Vorgangsübersicht gelangen Sie über den Reiter "Vorgänge" auf der linken Seite.

## 2. Der Vorhabenantrag

Der Vorhabenantrag wird mit allen Bereichen angezeigt. Die einzelnen Bereiche können über das "+"-Symbol geöffnet werden.

|                                                                                                    |                                                       | Screen                              | shot 1                                   |                                   |                                       |
|----------------------------------------------------------------------------------------------------|-------------------------------------------------------|-------------------------------------|------------------------------------------|-----------------------------------|---------------------------------------|
| Die<br>Bundesregienung                                                                                                    |                                                       |                                     |                                          | 1                                 | 💭 100 min 🔤 778 📍 🗣 🚱 🚱               |
|                                                                                                    | Sie sind hier: Vorgänge 🕨 Antrag                      |                                     |                                          |                                   | Suchen                                |
| Die Europäische Unien fördert                                                                                                    | Antrag Bearbeitungshinweise                           | Dokumente & Prüfungen Verwaltung    |                                          |                                   |                                       |
| zusammen mit der Bundesregierung<br>über den Europäischen Sozialfonds<br>Plus (ESF Plus) Programme und<br>Vorhaben in Deutschland. | Antrag                                                |                                     |                                          |                                   |                                       |
|                                                                                                    | Z172 Ampel D36<br>Vorhabenname<br>INQA Testvorhaben 2 | 295<br>Vorgangs-ID<br>024 VA6878625 | Z104<br>Vorgangsstatus<br>in Bearbeitung | D34<br>Aktenzeichen Vorhaben<br>- | Version <u>1 vom 22.01.2024 12:41</u> |
| Kofinanziert von der<br>Europäischen Union                                                                                         | + Teil A: Antragstellende                             |                                     |                                          |                                   |                                       |
| Administration >                                                                                                    | + Teil A: Vorhabendaten                               |                                     |                                          |                                   |                                       |
| Vorhaben                                                                                                    | + Teil A: Angaben zum Kurzförderg                     | rogramm                             |                                          |                                   |                                       |
| Belege                                                                                                    | + Teil B: Ausgaben                                    |                                     |                                          |                                   |                                       |
| Importhistorie                                                                                                    | Teil B: Finanzierung                                  |                                     |                                          |                                   |                                       |
| Fristenmanagement                                                                                                    |                                                       |                                     |                                          |                                   |                                       |
| Dokumente                                                                                                    | + Teil C: Interventionskategorien 8                   | bereichsübergreifende Grundsätze    |                                          |                                   |                                       |
| Mein Profil                                                                                                    | + Teil F: Indikatoren und Zielwerte                   |                                     |                                          |                                   |                                       |

#### Wichtige Hinweise

- 2. Eintragungen sind ausschließlich bei den weiß hinterlegten Feldern notwendig. Grau hinterlegte Felder haben sich automatisch generiert und können nicht angepasst werden.

- 3. Mit dem erstmaligen Speichern einer Eintragung im Vorhabenantrag werden Ihnen Hinweismeldungen angezeigt. Diese zeigen, welche Punkte des Vorhabenantrages noch fehlen und/oder überarbeitet werden müssen, bevor dieser eingereicht werden kann.
- **4. Eine Antragseinreichung ist erst möglich, wenn die Ampel (Z172) auf grün steht.** Weitere Informationen zur Einreichung des Antrages finden Sie auf Seite 10.

| Sie sind hier:        | Vorgänge 🕨 Antrag                                                                                                    |                       |                            |                                          |                                   |  |  |
|-----------------------|----------------------------------------------------------------------------------------------------|-----------------------|----------------------------|------------------------------------------|-----------------------------------|--|--|
| Antrag                | earbeitungshinweise                                                                                                    | Dokumente & Prüfungen | Verwaltung                 |                                          |                                   |  |  |
| Achtung D Es Es Es Es | <ul> <li>Achtung, der Antrag muss noch in folgenden Punkten überarbeitet werden, bevor eingereicht werden kann:</li> <li>Die zuwendungsfähigen vorhabenbezogenen Gesamtausgaben müssen für den gesamten Förderzeitraum größer 0,00 Euro betragen.</li> <li>Es muss eine Angabe zum Gegenstand der Finanzierung (D38a) gesetzt werden.</li> <li>Es muss eine Angabe zu den wichtigsten Zielen (D38b) gesetzt werden.</li> <li>Es muss eine Angabe zu den wichtigsten Zielen (D38b) gesetzt werden.</li> <li>Es muss eine Angabe in "Begünstigter erhält direkt beihilferechtlich relevante Unterstützung im Sinne eines Endbegünstigten" (D721) gesetzt werden.</li> </ul> |                       |                            |                                          |                                   |  |  |
| Antrag                |                                                                                                    |                       |                            |                                          | _                                 |  |  |
| Z172 Ampe             | D36<br>Vorhabenname<br>Testvorhaben 2024                                                                                                    | Z9<br>Vo<br>VA        | s<br>rgangs-ID<br>46878625 | Z104<br>Vorgangsstatus<br>in Bearbeitung | D34<br>Aktenzeichen Vorhaben<br>- |  |  |

## Teil A: Antragstellende

Kontaktdaten des Vorhabenträgers:

Die Kontaktdaten werden aus den hinterlegten Stammdaten Ihres Nutzerprofils in den Vorhabenantrag übernommen. Bitte prüfen Sie die Angaben auf Vollständigkeit und Richtigkeit. Achten Sie darauf, dass die Felder <u>Z583</u> – Betriebsnummer und <u>Z599</u> – Unternehmenswebseite gefüllt sind. Änderungen sind ausschließlich über den Reiter "Administration" – "Vorhabenträger" auf der linken Seite möglich (siehe Seite 12).

## Liste der Vertretungsberechtigten:

Wählen Sie durch anhaken der Checkbox den oder die Vertretungsberechtigten für Ihr Unternehmen aus. Vertretungsberechtigte können über den Reiter "Administration" – "Nutzerverwaltung" über das Feld Z48 bestimmt werden.

#### Daten der wirtschaftlich Berechtigten:

Erfassen Sie über den Reiter "Administration" – "Vorhabenträger" die wirtschaftlichen Eigentümer. Diese müssen mit dem Transparenzregisterauszug übereinstimmen.

#### Daten der Ansprechperson:

Geben Sie für Rückfragen eine Ansprechperson für den Vorhabenantrag an.

# Teil A: Vorhabendaten

| Allaeme | ine And | aben    | zum \ | Vorha | ben |
|---------|---------|---------|-------|-------|-----|
| /       |         | 90.0011 |       |       |     |

| D21 Priorität/Prioritäten                        | Förderung nachhaltiger und hochwertiger Beschäftigung, Gr 🗸 🗸 |
|--------------------------------------------------|---------------------------------------------------------------|
| Z137 Kennzeichen der Förderbekanntmachung        | * ~                                                           |
| D35 GUID                                         | c0798702-907b-443f-b7a9-3ef426fc43ab                          |
| D36 Bezeichnung des Vorhabens                    | Testvorhben 2024 *                                            |
|                                                  | 184 Zeichen verbleiben                                        |
| D37 Akronym/Kurzbezeichnung                      | TV24                                                          |
|                                                  | 196 Zeichen verbleiben                                        |
| D38 Kurzbeschreibung des Vorhabens               | individuelle Kurzbeschreibung des Vorhabens                   |
|                                                  |                                                               |
|                                                  | 2957 Zeichen Verbleiben                                       |
| D38a Angaben zum Gegenstand der Finanzierung 🛛 🤨 |                                                               |
| D38b Angaben zu den wichtigsten Zielen 0         |                                                               |

Z137: Wählen Sie "Vorhabenantrag INQA-Coaching für KMU" aus.

<u>D36, D37:</u> Wurden aus der Interessenbekundung übernommen und können angepasst werden. Vergeben Sie eine **individuelle** Bezeichnung und ein passendes Akronym.

<u>D38:</u> Wurde ebenfalls aus der Interessenbekundung übernommen. Formulieren Sie einige Sätze oder Stichpunkte, in denen Sie das durchgeführte Coaching beschreiben.

D38a: Bitte orientieren Sie sich an folgendem Mustertext:

Bei dem durchgeführten Coaching wurde ein betrieblicher Lern- und Entwicklungsprozess begleitet, welcher gemeinsam mit den Beschäftigten umgesetzt wurde. Der Prozess – bestehend aus Initial-, Innovations- und Lernphase – steht im Zusammenhang mit einer innerbetrieblichen digitalen Transformation, die sich auf die mit der INQA-Beratungsstelle bzw. dem INQA-Coach identifizierten Themenfelder (Gestaltungsfelder) im personalpolitischen oder arbeitsorganisatorischen Bereich bezieht.

[ggf. individuelle Ergänzung]

D38b: Bitte orientieren Sie sich an folgendem Mustertext:

Mit dem Coaching beabsichtigen wir, eine für unser Unternehmen passgenaue Lösung für die sich in unserem Arbeitsumfeld aufgezeigten Veränderungsbedarfe, die im Zusammenhang mit der digitalen Transformation stehen, zu finden. Damit werden wir in die Lage versetzt, uns resilienter und zukunftsfähiger aufzustellen, eigenständig auf Veränderungsprozesse zu reagieren und damit im Wettbewerb bestehen zu können.

[ggf. individuelle Ergänzung]

| Z570 Datum der Gründung               | 0 | 01.01.2020 | Ë            |
|---------------------------------------|---|------------|--------------|
| Z574 Anzahl VZÄ 😧                     |   |            | 25,00        |
| Z575 Mindestens eine Person als VZÄ   | 0 |            |              |
| Z577 Vorjahres-Jahresumsatz in Euro 💡 |   |            | 1.500.000,00 |
| Z578 Vorjahres-Bilanzsumme in Euro 💡  |   |            | 0,00         |

Z570: Wurde aus der Interessenbekundung übernommen und kann angepasst werden.

Z574, Z575. Z577, Z578: Wurden aus der Interessenbekundung übernommen. Die Angaben müssen angepasst werden, sofern zum Zeitpunkt der Antragstellung ein neuer Jahresabschluss durchgeführt wurde. Beachten Sie, dass diese **Angaben mit** der Antragsanlage **KMU-Erklärung übereinstimmen** müssen.

Regionale Zuordnung des Vorhabens

| Durchführungsort D9 PLZ / D10 Ort                  | 03046 * / Cottbus         | ~   |
|----------------------------------------------------|---------------------------|-----|
| D22 Kategorie der betreffenden Region (Zielgebiet) | Übergangsregionen         | * ~ |
| Region                                             |                           |     |
| D23 a. OP                                          | DEUTSCHLAND               | * ~ |
| D24 b. Land                                        | BRANDENBURG               | * ~ |
| D25 c. Bezirk                                      | Brandenburg               | * ~ |
| D26 d. Kreis                                       | Cottbus, Kreisfreie Stadt | * ~ |
| D27 NUTS3-Code                                     | DE402                     |     |

<u>D9:</u> Geben Sie beim Durchführungsort die Postleitzahl des betrieblichen Standortes an, an dem das Coaching überwiegend durchgeführt wurde.

Die weiteren Felder werden durch Z-EU-S generiert.

Ausnahme (D10 – Ort), sofern die Postleitzahl mehreren Orten zugeordnet ist. In diesen Fällen wählen Sie bitte über das Drop-Down-Feld den Ort aus. Die Kategorie des Zielgebiets (D22) wird anhand der Eingaben in den Feldern D9 und D10 automatisch ausgewählt.

#### Alternativer Aufbewahrungsort

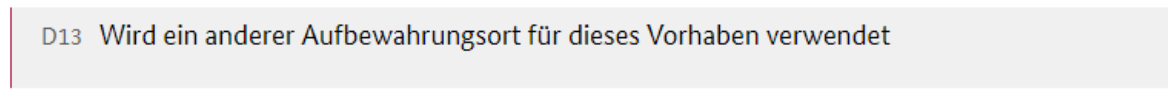

<u>D13:</u> Sofern Sie die zahlungsbegründenden Unterlagen (z.B. Rechnung) an einem anderen Standort aufbewahren, der nicht den angegebenen Adressdaten aus "Teil A: Antragstellende – Kontaktdaten des Vorhabenträgers" entspricht, ist das Feld D13 anzuhaken. Geben Sie sodann die abweichenden Adressdaten an. Dies kann bspw. bei einer ausgelagerten Buchhaltung der Fall sein.

 $\Box$ 

## Bankverbindung

| Z118 | Bankverbindung   | <b></b> |
|------|------------------|---------|
| Z57  | Bankname         |         |
| Z61  | Kontoinhaber     |         |
| Z58  | IBAN             |         |
| Z59  | Kontobezeichnung |         |

<u>Z118:</u> Wählen Sie über das Drop-Down-Feld Ihre hinterlegte Bankverbindung aus. Bitte beachten Sie, dass diese **Angaben mit** der Antragsanlage **Bankbestätigung übereinstimmen** müssen.

Sollten Sie noch keine Bankverbindung hinterlegt haben, kann diese über den Reiter "Administration" – "Vorhabenträger" auf der linken Seite hinterlegt werden (siehe Seite 12).

## Teil A: Angaben zum Kurzförderprogramm

| Z620 Anlauf-/Beratungsstelle                                                                                                    | Welt GmbH                                     | * 🗸                                |  |  |
|----------------------------------------------------------------------------------------------------|-----------------------------------------------|------------------------------------|--|--|
| Z620A Vorhaben der Anlauf-/Beratungsstelle                                                                                                    | KMUs kommen voran                             |                                    |  |  |
| Z571A Beantragter Coach 1                                                                                                    |                                               |                                    |  |  |
| Z214A Rechnungsdatum Coach 1                                                                                                    | tt.mm.jjjj                                    | Ë                                  |  |  |
| Z215A Zahlungssdatum Coach 1                                                                                                    | tt.mm.jjjj                                    | ₿                                  |  |  |
| Z211A Rechnungssumme Coach 1 (brutto)                                                                                                    |                                               |                                    |  |  |
| Wurde ein zweiter Coach beratend tätig, welcher<br>eine separate Rechnung gestellt hat?                                                          |                                               |                                    |  |  |
| Hat Ihr Unternehmen durch das INQA-Coaching<br>Erkenntnisse über veränderte Anforderungen im<br>digitalen und ggf. ökologischen Wandel gewonnen? |                                               | * ~                                |  |  |
| Z622 Gestaltungsfelder INQA-Coaching                                                                                                    | Auswahloptionen                               |                                    |  |  |
|                                                                                                    |                                               |                                    |  |  |
|                                                                                                    | Produktionsmodell & Ar                        | beitsorganisation                  |  |  |
|                                                                                                    | Personalpolitik, Beschäf                      | tigung & Qualifizierung            |  |  |
|                                                                                                    | Sozialbeziehungen & Ku                        | ltur                               |  |  |
|                                                                                                    | Führung, berufliche Entv                      | wicklung & Karriere                |  |  |
|                                                                                                    | Neue Geschäftsmodelle & Innovationsstrategien |                                    |  |  |
|                                                                                                    | Arbeitsplatz der Zukunft                      | t, Arbeitszeit- & Leistungspolitik |  |  |

571A: Hinterlegen Sie den Namen Ihres INQA-Coaches.

Sollte ein **zweiter Coach** tätig gewesen sein, der eine separate Rechnung gestellt hat, **aktivieren Sie bitte die Checkbox**. Anschließend können Sie auch den Namen des zweiten Coaches im Feld Z571B hinterlegen.

Z214A / Z214B: Geben Sie das Rechnungsdatum an. Wurden von einem Coach mehrere Teilrechnungen gestellt, geben Sie bitte das Datum der letzten Rechnung an.

Z215A / Z215B: Geben Sie das Zahlungsdatum an. Wurden mehrere Teilbeträge an einen Coach angewiesen, geben Sie bitte das Datum der letzten Zahlung an.

Z211A / Z211B: Tragen Sie die Rechnungssumme ein. Bei mehreren Teilbeträgen an einen Coach addieren Sie diese bitte auf.

Z653: Beantworten Sie die Frage mit "ja" oder "nein".

Z622: Wurde aus der Interessenbekundung übernommen und kann angepasst werden, sofern sich im Zuge des Kick-off-Workshops eine Änderung der Gestaltungsfelder ergeben hat. Bitte überprüfen Sie, ob Sie die richtigen Gestaltungsfelder ausgewählt haben und ob Ihre Auswahl vollständig ist.

## Teil B: Ausgaben

| Nummer | Z127 Name                                                        | 2024 (in €) | Gesamt (in €) |
|--------|------------------------------------------------------------------|-------------|---------------|
| A1     | Honorarausgaben für Qualifizierungs-/<br>Weiterbildungsmaßnahmen |             | 7             |
| A1.1   | Honorarausgaben für Qualifizierungs-/<br>Weiterbildungsmaßnahmen | Betrag      | 0,00          |
|        | Gesamtausgaben                                                   | 0,00        | 0,00          |

Tragen Sie die förderfähigen Ausgaben ein.

Beachten Sie dabei die Höhe der tatsächlichen Ausgaben sowie die maximal förderfähigen Tagessätze.

**Wichtig**: Vorhabenträger, die zum **Vorsteuerabzug** berechtigt sind, müssen den Netto-Betrag eintragen.

## Teil B: Finanzierung

| Nummer | Z127 Name                    | 2024 (in €)* |        | Gesamt (in €)* |        |
|--------|------------------------------|--------------|--------|----------------|--------|
| Z62 F1 | Nationale öffentliche Mittel |              |        |                |        |
| F1.1   | Bundesmittel BMAS            | 1.200,00     | 30,00% | 1.200,00       | 30,00% |
| Z63 F2 | Private Mittel               |              |        |                |        |
| F2.1   | Private Eigenmittel          | 400,00       | 10,00% | 400,00         | 10,00% |
| Z64 F3 | ESF Plus-förderfähige Mittel |              |        |                |        |
| F3.1   | ESF Plus Mittel              | 2.400,00     | 60,00% | 2.400,00       | 60,00% |
|        | Gesamtfinanzierung           | 4.000,00     |        | 4.000,00       |        |

Der Finanzierungsplan wird durch Z-EU-S generiert, sobald Sie eine Eintragung unter "Teil B: Ausgaben" vorgenommen haben.

Der Finanzierungsplan zeigt die jeweiligen Finanzierungsanteile, bestehend aus Bundesmitteln, ESF Plus-Mitteln und Ihren Eigenmitteln.

Die Fördersumme in Höhe von 80 Prozent setzt sich dabei aus Bundesmitteln sowie aus Mitteln des Europäischen Sozialfonds Plus (ESF Plus) zusammen. Die Aufteilung der Mittel hängt vom Zielgebiet ab:

- Stärker entwickelte Regionen (SER) erhalten 40 Prozent Bundesmittel sowie 40 Prozent ESF-Plus-Mittel. Dazu zählen die alten Bundesländer (ohne Lüneburg und Trier) sowie Berlin und Leipzig.
- Übergangsregionen (ÜR) erhalten 20 Prozent Bundesmittel und 60 Prozent ESF-Plus-Mittel. Dazu gehören die neuen Bundesländer (ohne Berlin und Leipzig) sowie Lüneburg und Trier.

Beachten Sie, dass die spätere Auszahlung der Fördermittel in zwei Teilen erfolgt, also jeweils Bundesmittel und ESF-Plus-Mittel.

## Teil C: Interventionskategorien

| D201<br>Code(s) für territoriale Umsetzungsmechanismen             | ~ |
|--------------------------------------------------------------------|---|
| D213 Code(s) für das sekundäre ESF-Thema                           | ~ |
| D204<br>Code(s) für die Wirtschaftstätigkeit<br>(Wirtschaftszweig) | ~ |

<u>D201</u>: Geben Sie an, welche territoriale Ausrichtung Ihr Unternehmen bzw. Ihr Vorhaben hat.

D204: Ordnen Sie Ihrem Unternehmen einen Wirtschaftszweig zu.

#### Teil F: Indikatoren und Zielwerte

D45 🔲 KMU/Unternehmen/Organisationen

<u>D45:</u> Haken Sie die Checkbox an. Über INQA Coaching werden KMU gefördert; weitere Auswahlmöglichkeiten sind daher deaktiviert.

## Teil H: Beihilferecht

| - Fall 1                                                             |                                                                                       |
|----------------------------------------------------------------------|---------------------------------------------------------------------------------------|
| D700 Fall 1: Begünstigter erhält d                                   | rekt beihilferechtliche relevante Unterstützung im Sinne eines Endbegünstigten        |
| D701 de-minimis                                                      |                                                                                       |
|                                                                      |                                                                                       |
| - Weitere Parameter beihilferechtlig                                 | h relevanter Unterstützung                                                            |
| D721 Begünstigter erhält direkt beil<br>mit staatlichen Beihilfen) 😰 | ilferechtlich relevante Unterstützung im Sinne eines Endbegünstigten (im Zusammenhang |

D721: Haken Sie die Checkbox an.

Bei der beantragten Beihilfe handelt es sich um eine de-minimis-Beihilfe. Der Zuschuss wird Ihnen in Form von Bundesmitteln und ESF Plus-Mitteln direkt gewährt. Damit sind Sie der Endbegünstigte.

Aufgrund der de-minimis-Beihilfe ist auch eine entsprechende **de-minimis-Erklärung** dem Vorhabenantrag beizufügen.

#### Anlagen zum Vorhaben

| Anlage hier hochladen Kategorie auswählen 🗸 | Datei auswählen (max. 10 MB) | 🏦 Hochladen |
|---------------------------------------------|------------------------------|-------------|
|---------------------------------------------|------------------------------|-------------|

Ordnen Sie Ihre Antragsanlagen der entsprechenden Kategorie zu und fügen Sie die einzelnen Dokumente über den Button "Hochladen" dem Antrag bei. Eine Übersicht zu den einzelnen Antragsanlagen mit weiterführenden Erläuterungen zu jeder Anlage können Sie der "Übersicht einzureichender Unterlagen" entnehmen.

Diese finden Sie zeitnah in Z-EU-S unter dem Menüreiter "Dokumente".

#### Signierte Dokumente

| Titel                               |
|-------------------------------------|
| Keine signierten Dokumente gefunden |

Sofern Sie die elektronische Signaturform mittels QES verwenden, wird unter diesem Bereich das signierte Dokument abgelegt. Schließen Sie zuerst die Antragsbearbeitung ab und beachten bitte die Ausführungen zum Schriftformerfordernis und der elektronischen Form auf Seite 11.

#### Erklärung

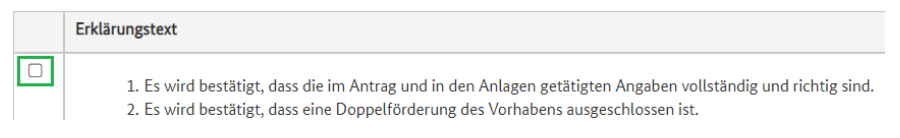

Lesen Sie sich alle Erklärungen aufmerksam durch und haken anschließend die Checkbox an. Anschließend **speichern** Sie bitte Ihre Eintragungen.

#### 3. Einreichung des Vorhabenantrags

|   | Antrag     | Bearbeitungshinweise  | Dokumente & Prüfungen | Verwaltung |                        |  |
|---|------------|-----------------------|-----------------------|------------|------------------------|--|
|   | 🛛 Antrag g | espeichert            |                       |            |                        |  |
|   | Antrag     | 7                     |                       |            |                        |  |
| l | Z172 Ampe  | L D36<br>Vorhabenname | Z95<br><b>Vorg</b>    | angs-ID    | Z104<br>Vorgangsstatus |  |
| l |            | Testvorhaben 2024     | VA68                  | 378625     | in Bearbeitung         |  |

Sobald die Ampel (Z172) auf grün steht haben Sie alle erforderlichen Eintragungen in Z-EU-S vorgenommen. Sie können den Antrag nun einreichen. Klicken Sie dazu auf den Reiter "Verwaltung".

Verwaltung Z172 Ampel D36 Z95 7104 Vorhabenname Vorgangs-ID Vorgangsstatus Ø Testvorhaben 2024 VA6878625 in Bearbeitung Bearbeiten Erstellt eine neue Bearbeitungsversion. Eine Bearbeitungsversion kann nur von d Löschen Löscht die aktuelle Bearbeitungsversion. Gibt die vorgenommenen Änderungen des Vorhabens für andere Benutzer frei. Version bestätigen

Bestätigen Sie anschließend die aktuelle Antragsversion.

**Hinweis:** Sobald die Version bestätigt ist, werden alle Eingabefelder im Vorhabenantrag grau hinterlegt. In einer bestätigten Version sind keine Anpassungen möglich.

Sofern Sie doch noch einmal Anpassungen an Ihrem Vorhabenantrag vornehmen möchten, erstellen Sie bitte über die Schaltfläche "Bearbeiten" eine neue Bearbeitungsversion.

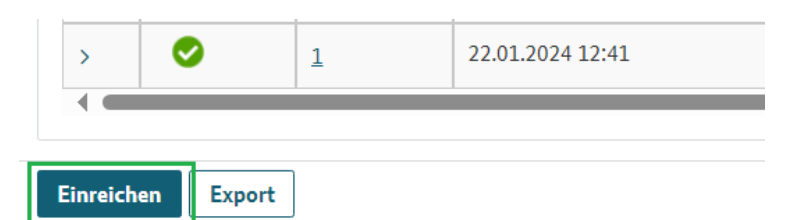

Anschließend reichen Sie den Vorhabenantrag über den Button "Einreichen" ein. Der Vorhabenantrag hat nun den Vorgangsstatus (Z104) "eingereicht".

**Hinweis:** Der Button "Einreichen" wird Ihnen nur angezeigt, wenn Sie die Antragsversion auch bestätigt haben (siehe Schritt zuvor).

# <u>Achtung:</u> Bitte beachten Sie unbedingt die folgenden Ausführungen zum Punkt 4 Schriftformerfordernis ab Seite 11.

## 4. Schriftformerfordernis

Der Vorhabenantrag unterliegt einem Schriftformerfordernis, welches sich ausgehend von geltenden Verwaltungsvorschriften (VV Nr. 3.1 zu § 44 BHO) ableiten lässt. Das bedeutet, dass der Vorhabenantrag von der oder den vertretungsberechtigten Person(en) zu unterschreiben ist.

Folgende Formen der Schriftform sind dabei zulässig:

- elektronische Form
  - mittels eID (elektronischer Identitätsnachweis durch den Personalausweis mit Online-Ausweisfunktion)
  - mittels QES (qualifizierte elektronische Signatur mit Signaturkarte oder Fernsignatur)
- manuelle Form

**Unsere Empfehlung:** Nutzen Sie die elektronische Form. Damit entfällt die Notwendigkeit, den Antrag (und ggf. erforderliche Anlagen) auszudrucken, zu unterschreiben und per Post zu versenden.

#### **Elektronische Form**

Weiterführende Informationen zur elektronischen Form sowie eine **Schritt-für-Schritt-Anleitung** finden Sie in der Z-EU-S-Online-Hilfe. Diese erreichen Sie über das "?"-Icon in der rechten oberen Ecke von Z-EU-S. Navigieren Sie anschließend über den Menüreiter "Externe Nutzende" zu dem Reiter "elektronische Schriftform".

| Die<br>Bundesregierung                                                                                                    |                                                                                                    |
|----------------------------------------------------------------------------------------------------|----------------------------------------------------------------------------------------------------|
|                                                                                                    | Suchen                                                                                                    |
| Die Europäische Union fördert                                                                                                    | Login-Session abgelaufen, Sie wurden automatisch abgemeldet                                                                                                    |
| über den Europäischen Sozialfonds<br>über den Europäischen Sozialfonds<br>Plus (ESF Plus) Programme und<br>Vorhaben in Deutschland. | Elektronische Schriftform                                                                                                    |
|                                                                                                    | 1) Was Sie wissen sollten                                                                                                    |
| Kofinanziert von der<br>Europäischen Union                                                                                          | Die Verwaltungsvorschriften des Bundes (VV Nr. 3.1 zu §44 BHO) sehen bei bestimmten Anträgen eine schriftliche Antragsstellung vor, aus der die Notwendigkeit der Schriftform abgeleitet ist. Der Schriftform kommt dabei eine Identifizierungs-, Echtheits- und Beweisfunktion zu.                                                                                                    |
| > Z-EU-S                                                                                                    |                                                                                                    |
| <ul> <li>Externe Nutzende</li> </ul>                                                                                                | Die folgenden Anträge bedürfen der Schriftform und müssen von einer vertretungsberechtigten Person in Ihrer Organisation unterschrieben werden. Nur unterschriebene Anträge können bearbeitet werden.                                                                                                    |
| Willkommen                                                                                                    | Vorhabenantrag                                                                                                    |
| > Registrierung                                                                                                    | Antrag auf vorzeitigen Vorhabenbeginn                                                                                                    |
| > Login                                                                                                    | Anderungsantrag     Methodski (Ala)                                                                                                    |
| ✓ Elektronische Schriftform                                                                                                    | Contracting and a second second se |

# Manuelle Form

|   | Antrag             | Be    | arbeitungshinweise                                | Dokumente & | Prüfungen                                  | Verwaltung | :                                            |
|---|--------------------|-------|---------------------------------------------------|-------------|--------------------------------------------|------------|----------------------------------------------|
| ľ | 📀 Antrag           | g ein | gereicht                                          |             |                                            |            |                                              |
|   | Antrag             |       |                                                   |             |                                            |            |                                              |
|   | Z172 Am            | pel   | D36<br><b>Vorhabenname</b><br>INQA_Testvorhaben_2 | <u>2024</u> | <sup>Z95</sup><br>Vorgangs-ID<br>VA6878625 | [          | Z104<br><b>Vorgangsstatus</b><br>eingereicht |
|   | + Teil A           | : An  | tragstellende                                     |             |                                            |            |                                              |
|   | + Teil H<br>Export | : Be  | ihilferecht                                       |             |                                            |            |                                              |

Sofern Sie die elektronische Form nicht verwenden, ist der Vorhabenantrag auszudrucken. Gehen Sie dafür auf den Reiter "Antrag" zurück. Anschließend nutzen Sie bitte die Exportfunktion über den Button "Export". Der ausgedruckte Vorhabenantrag ist im Original zu unterschreiben. Reichen Sie diesen – zusammen mit allen Antragsanlagen, die ebenfalls Ihre rechtsverbindliche Unterschrift tragen – per Post bei der DRV Knappschaft-Bahn-See ein.

Adressieren Sie den Vorhabenantrag bitte an DRV Knappschaft-Bahn-See, Fachbereich ESF, ESF Programm "INQA-Coaching", Knappschaftsplatz 1, 03046 Cottbus.

## 5. Exkurs: Änderung von Stammdaten (inkl. Bankverbindung)

Eine Änderung der Stammdaten (z.B. Kontaktdaten des Vorhabenträgers, Bankverbindung) ist ausschließlich über den Menüreiter "Administration" auf der linken Seite möglich. Eine **Schritt-für-Schritt-Anleitung** zu verschiedenen Themen finden Sie in der Z-EU-S-Online-Hilfe. Diese erreichen Sie über das "?"-Icon in der rechten oberen Ecke von Z-EU-S. Für eine schnelle Navigation können Sie das Suchfeld innerhalb der Online-Hilfe nutzen, indem Sie z.B. den Suchbegriff "Bankverbindung" eingeben.

| Die<br>Bundesregierung                                                                                                    |                                                                                                    |
|----------------------------------------------------------------------------------------------------|----------------------------------------------------------------------------------------------------|
| Die Europäische Union fördert<br>zusammen mit der Bundesregierung<br>über den Europäischen Sozialfonds<br>Plus (ESF Plus) Programme und<br>Vorhaben in Deutschland. | Willkommen bei Z-EU-S                                                                                                    |
| Kofferender Ven der<br>Europäischer Union                                                                                                    |                                                                                                    |
| Administration 🗸                                                                                                    |                                                                                                    |
| Profilverwaltung                                                                                                    |                                                                                                    |
| Vorhabenträger                                                                                                    |                                                                                                    |
| Auftragnehmer                                                                                                    |                                                                                                    |
| Vorgänge                                                                                                    |                                                                                                    |
| Die<br>Bundesregierung                                                                                                    | ▲ 🔁 119 min 🗷 863 🕐 ▲ FAQ 🛷 🗗 🚱                                                                                                    |
|                                                                                                    | Suchen                                                                                                    |
| Die Europäische Union fördert<br>zusammen mit der Bundesregieru<br>über den Europäischen Sozialfono<br>Plus (ESF Plus) Programme und<br>Vorhaben in Deutschland.    | ng<br>Is<br>Was Sie wissen sollten                                                                                                    |
|                                                                                                    | Die Europäische Union stellt finanzielle Mittel bereit, um gesellschaftliche Entwicklungen im sozialen und beruflichen Kontext sowie im Bereich der Bildung zu fördern. Die Vorhaben finden auf<br>Inkaler oder regionaler Ehene statt |

Kofinanziert von der